# **CELLPHONESANDBOX**

# Manual 06 - Power Button

Written By: James Linder

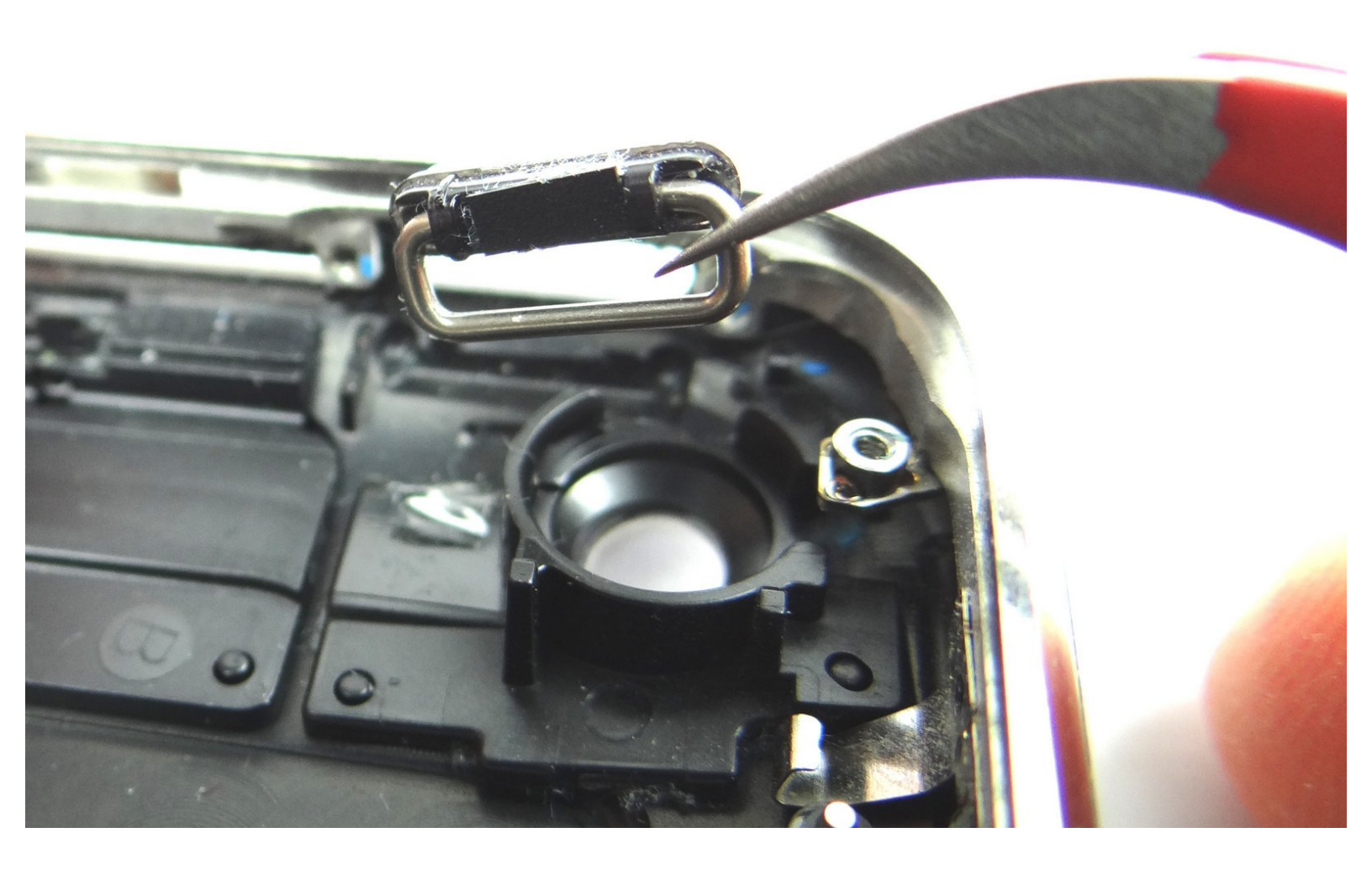

#### Step 1 — Removal 1 - Front Panel

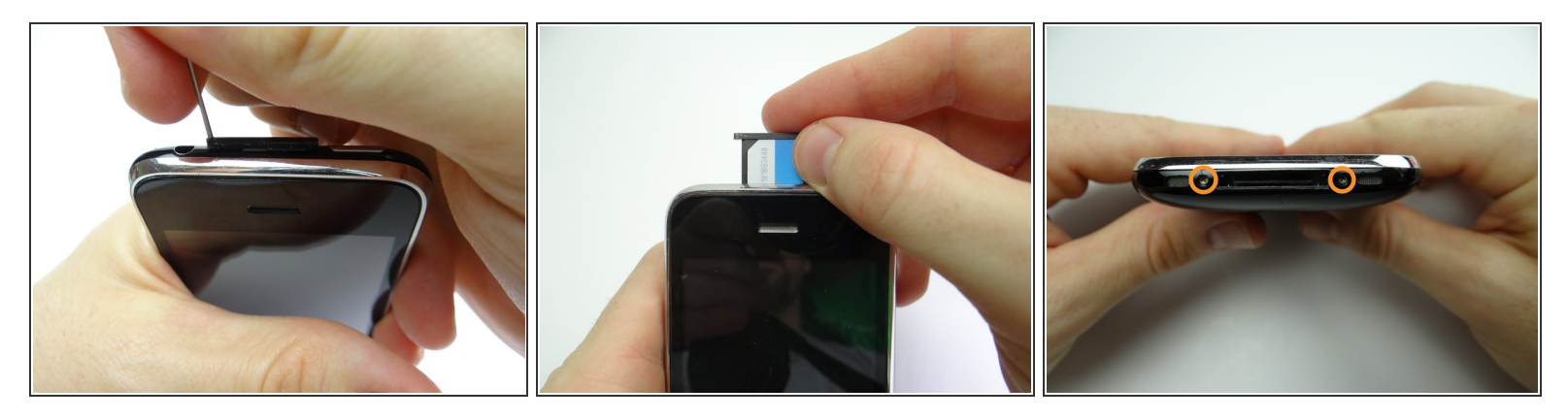

- Remove the SIM Card Tray and SIM Card. Place in COMPARTMENT A
- Remove two Phillips #00 screws and place in SLOT 1.

#### Step 2

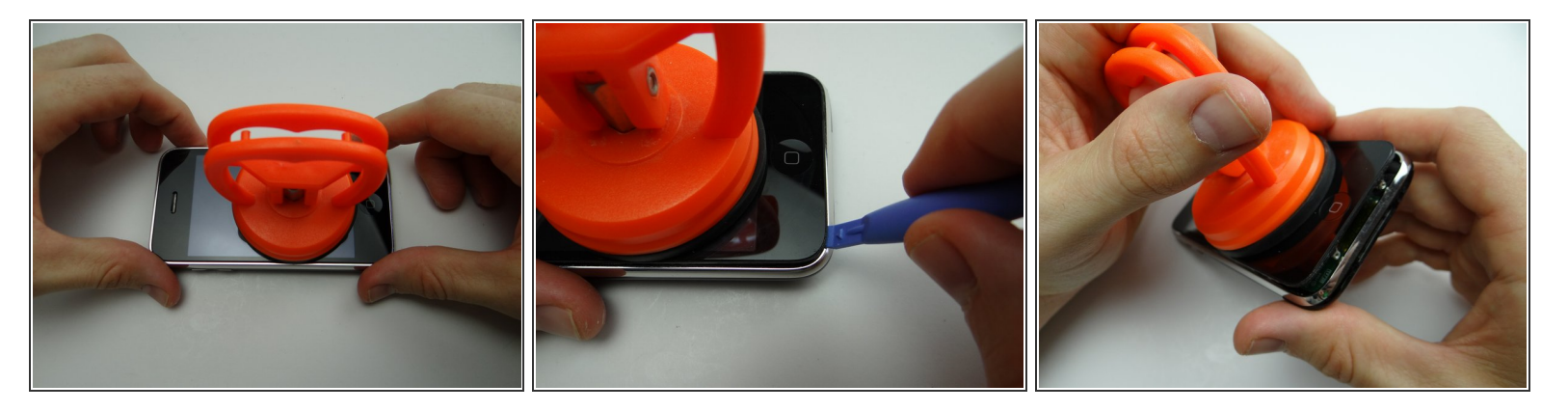

- Picture 1: Place the suction cup on the screen just above the home button.
- Picture 2: Pull the Front Panel up just enough to wedge the Blue Pry Tool in between the front panel and rear case.
- Picture 3: Pry up just enough to grab the screen with your fingers. Remove the suction cup.

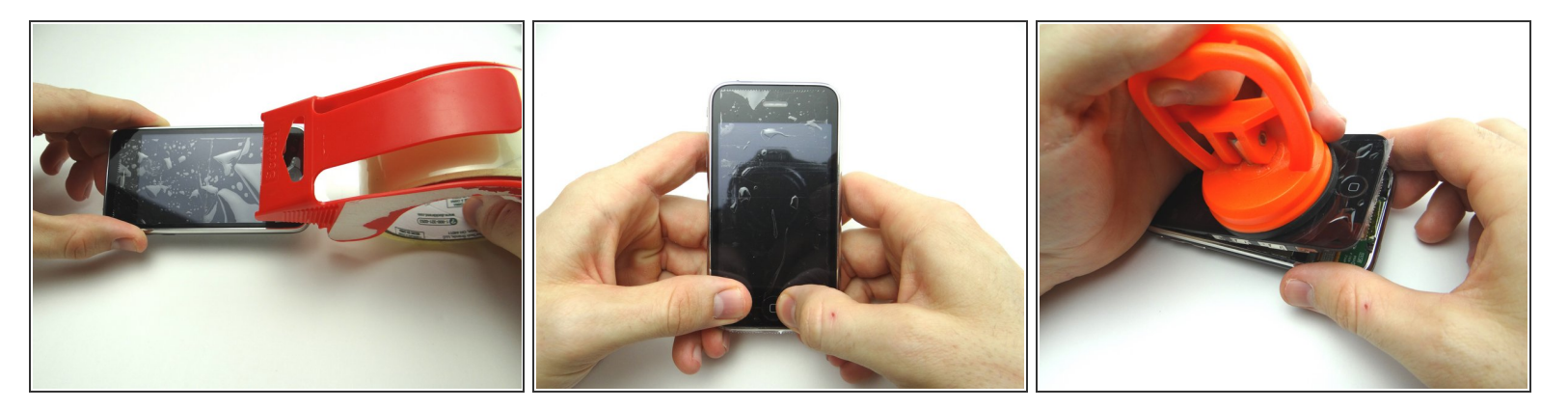

- Picture 1: If you're replacing a cracked display, put a strip of packing tape across the screen.
- Picture 2: Seal the tape over the home button to ensure it comes up with the screen.
- Picture 3: Pry up just enough to grab the screen with your fingers. Remove the suction cup.
- (i) If the screen still won't open, there's still another option for opening it in the next step.

#### Step 4

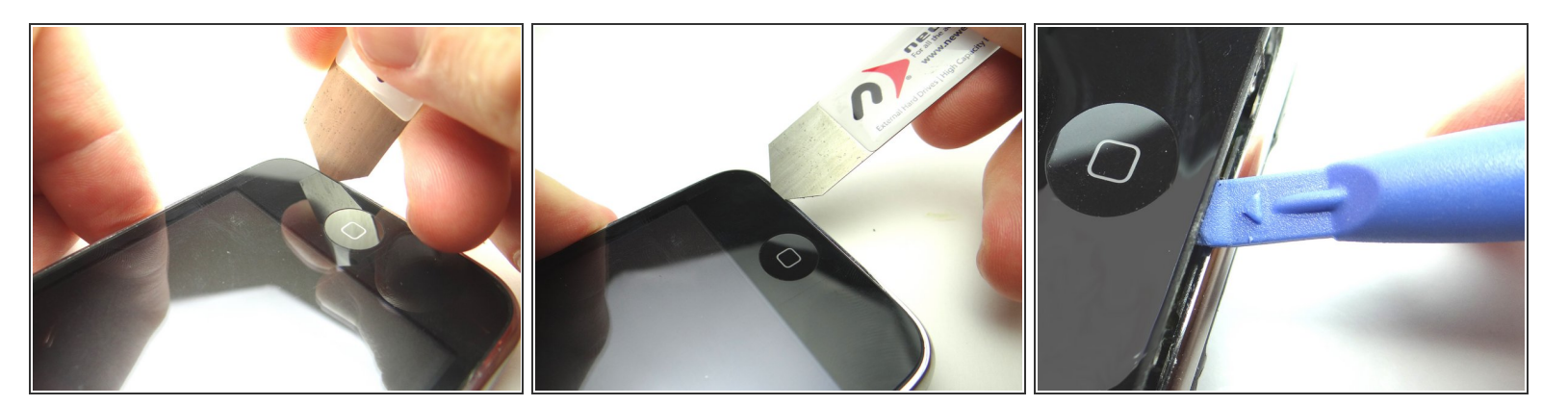

- If you're still unable to open the iPhone, use an iSesamo tool as a last resort:
- Picture 1: Wedge the iSesamo along the bottom edge of the iPhone near the corner.
- Picture 2: Pry up just enough to insert the blue pry tool.
- Picture 3: Use the blue pry tool to continue prying up the screen.

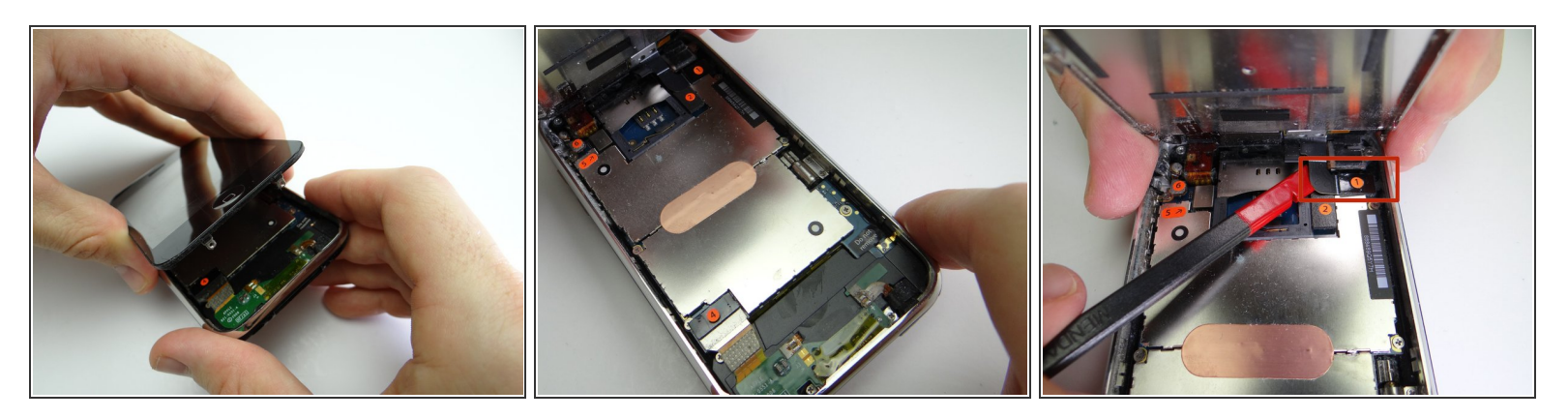

- Pictures 1 & 2: Carefully continue pulling up the front panel until it reaches a 45° angle.
- Picture 3: While holding the front panel at a 45° angle, wedge spudger under cable '1' and rotate counter-clockwise until cable head is free.

#### Step 6

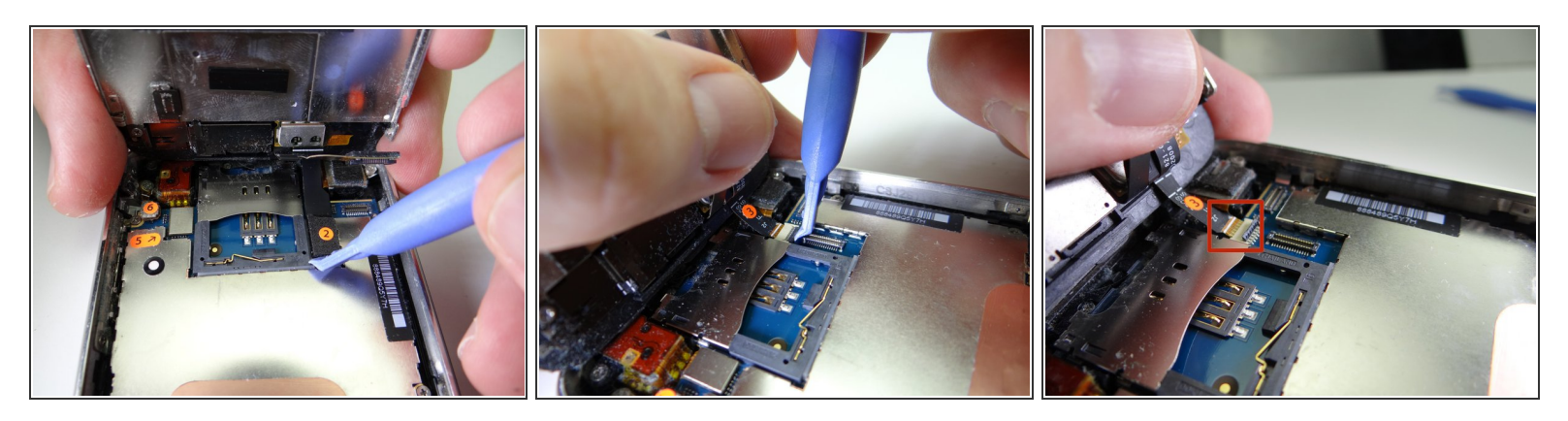

- Picture 1: Use blue pry tool to lift cable 2 from its socket. You can now open the phone to a 90\* angle.
- Pictures 2 & 3: Use the blue pry tool to flip the ZIF connector into the upright 'open' position to release the ribbon cable marked '3'.
- Use your thumb to gently guide the ribbon cable out of the ZIF connector.
- Cable '3' should come out with very little pressure. Double-check the ZIF connector latch if you feel tension.

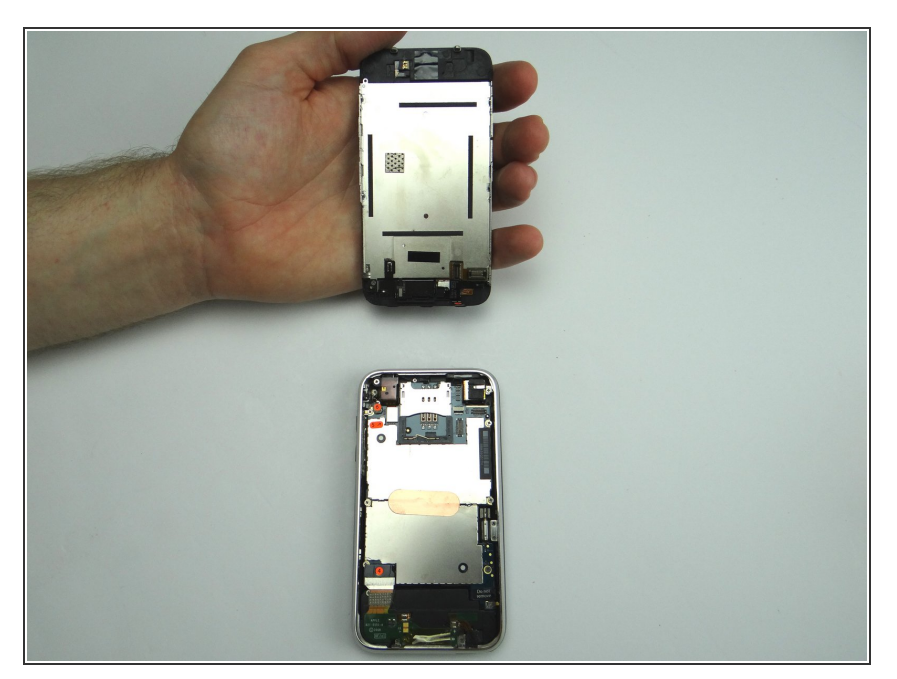

- Separate the front panel from the rear case.
- Place front and rear panels in ZONES I & II.

#### Step 8 — Disconnect cable '4':

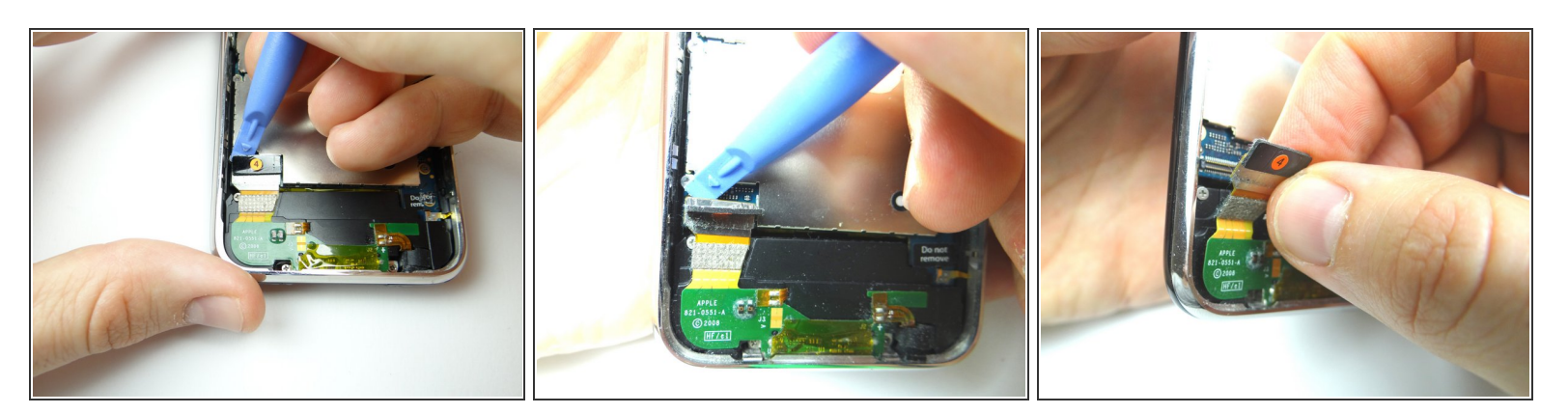

- Picture 1: Use the blue pry tool to pull up foam piece covering cable 4 connector.
- Picture 2: Pry up cable 4 connector with the blue pry tool.
- Picture 3: Squeeze foam back onto cable connector.

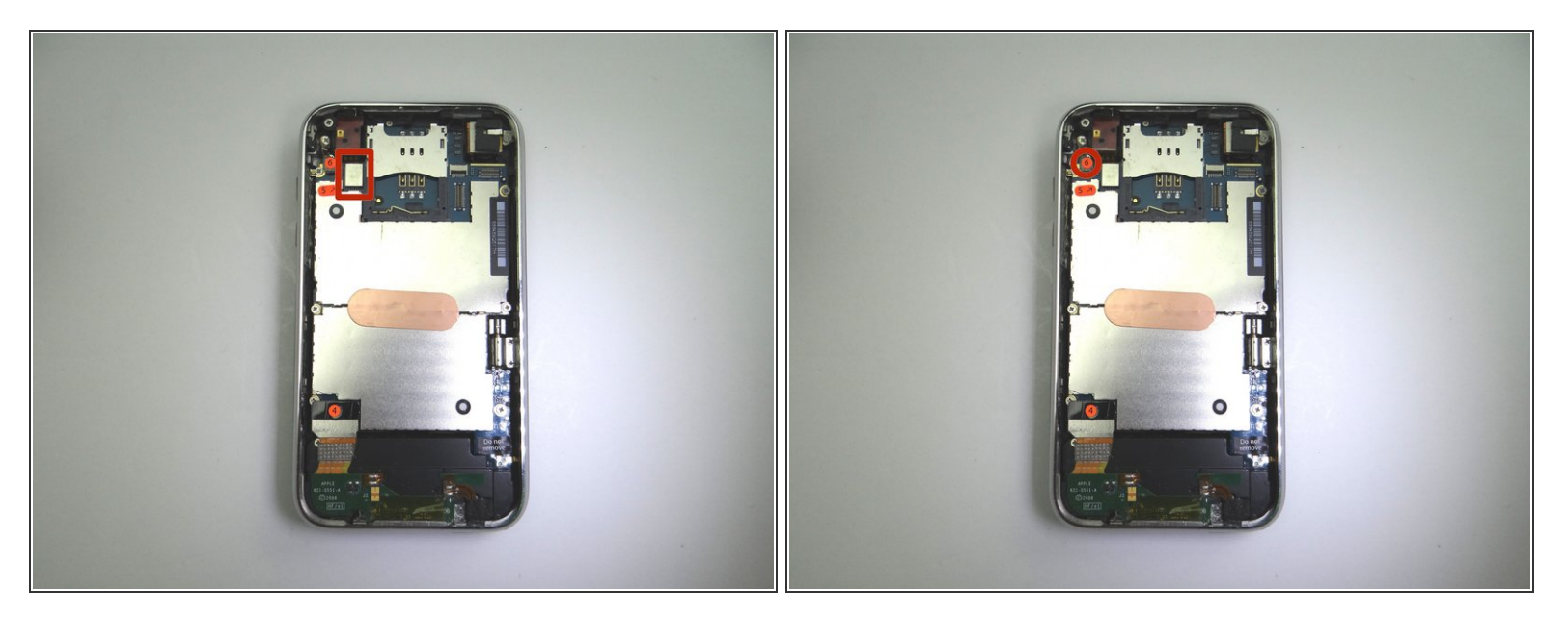

• Use blue pry tool to disconnect cables 5 & 6.

# Step 10

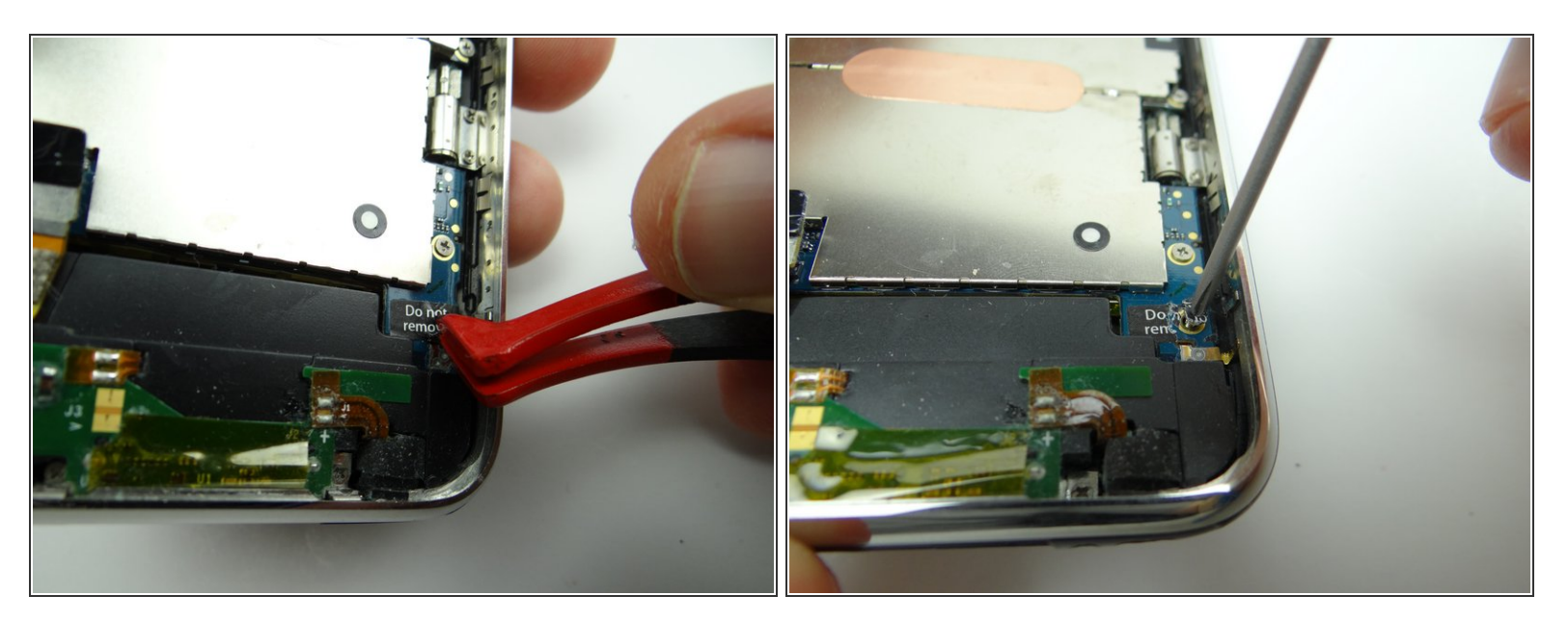

- Use plastic tweezers to peel up 'Do not remove' sticker.
- Remove 3 mm Phillips screw hidden by the sticker. Place in SLOT 4.

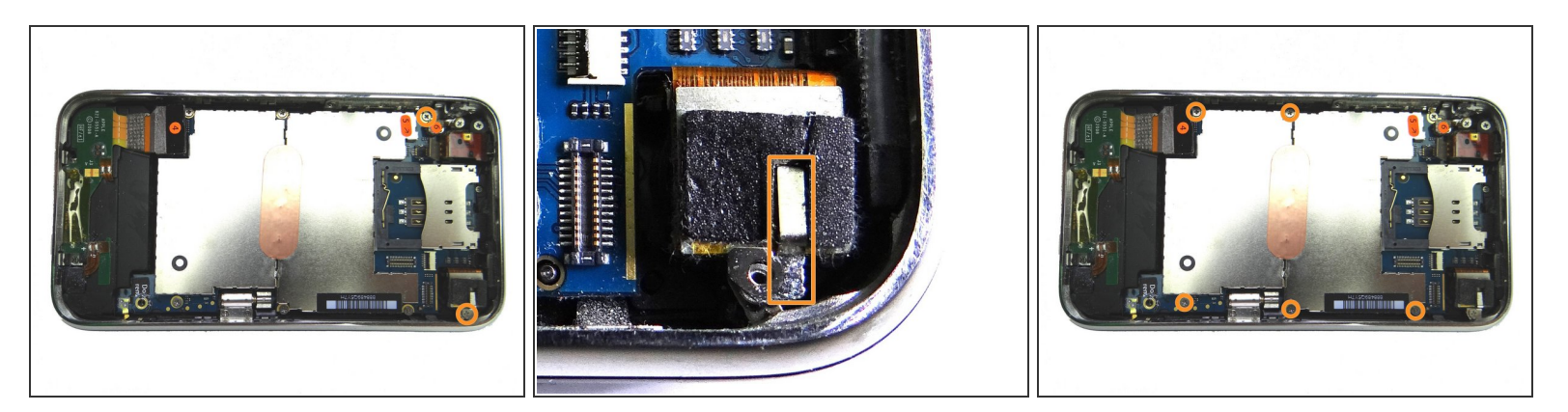

- Picture 1: Remove two 2.3 mm Phillips screws. Place in SLOT 5.
- Picture 2: The camera screw holds down a metal bracket. Remove the bracket and place in SLOT
  5.
- Picture 3: Remove five 2.3 mm Phillips screws. Place in SLOT 6.

#### Step 12

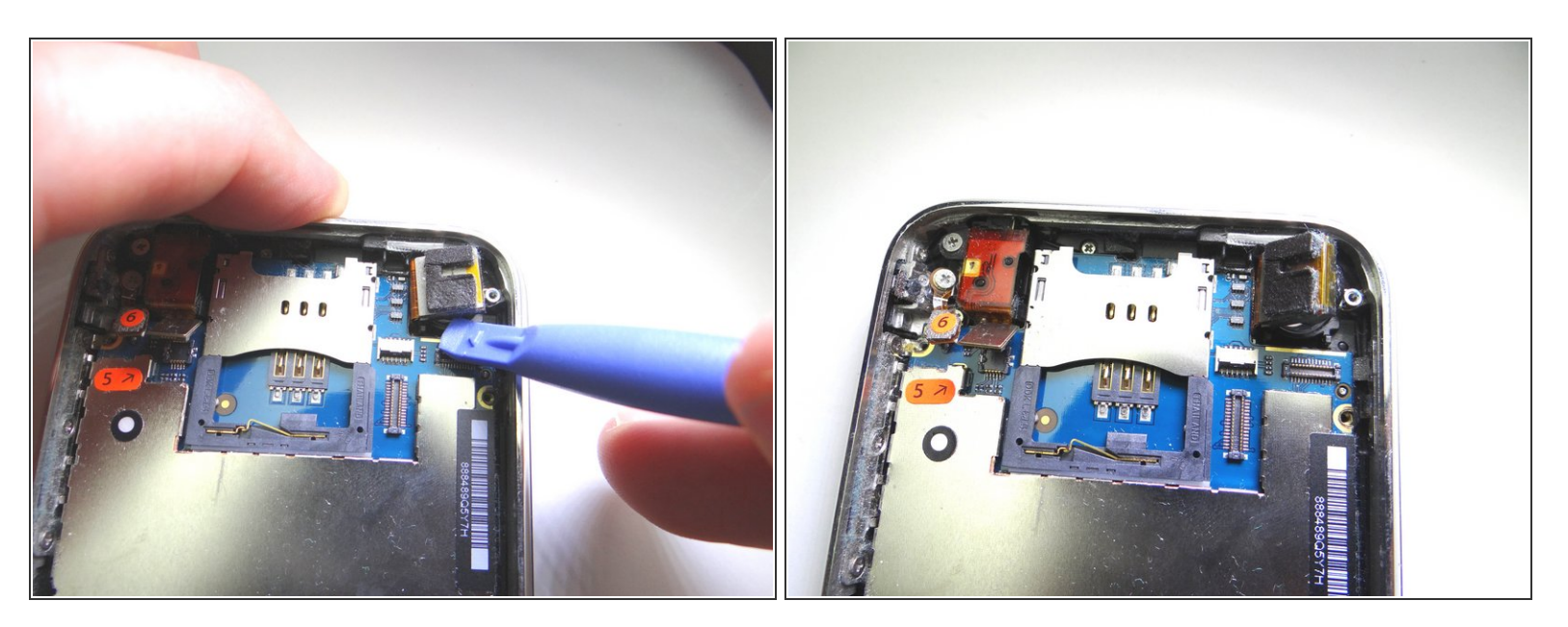

• Pictures 1 & 2: Use blue pry tool to lift the camera slightly out of its socket, as shown in Picture 2.

#### ↑ DO NOT TRY TO REMOVE THE CAMERA. It's still attached to the underside of the logic board.

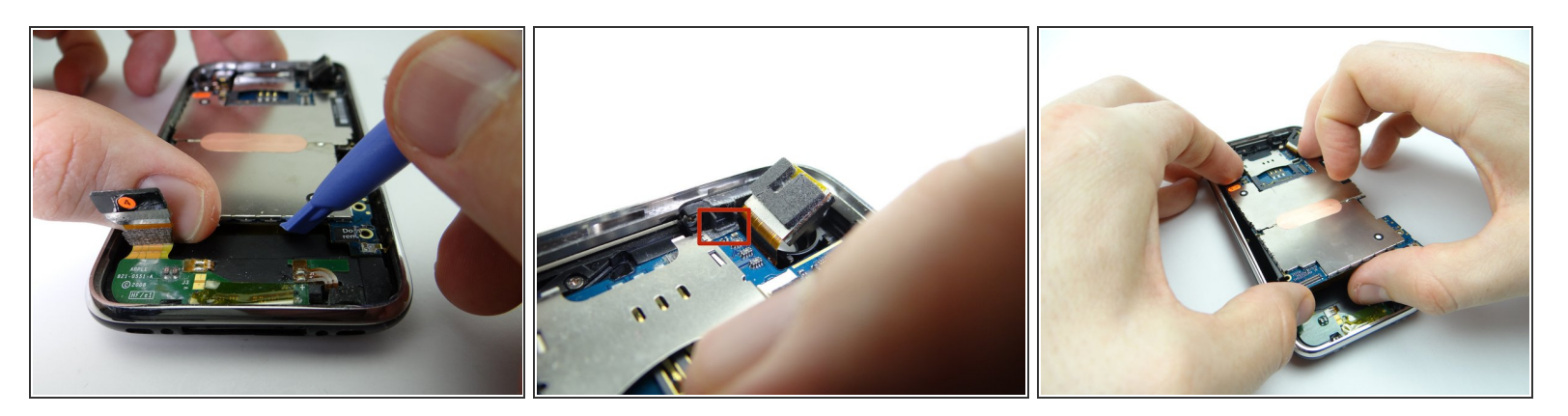

- Picture 1: Use blue pry tool to lift the logic board up from the rear case just enough to grab it with your fingers.
- Picture 2: Make sure you clear the ledge (red square) as you gently guide the logic board towards the bottom of the phone to remove it.
- Place logic board in ZONE III.

#### Step 14 — Removal 3.1.2 - Battery

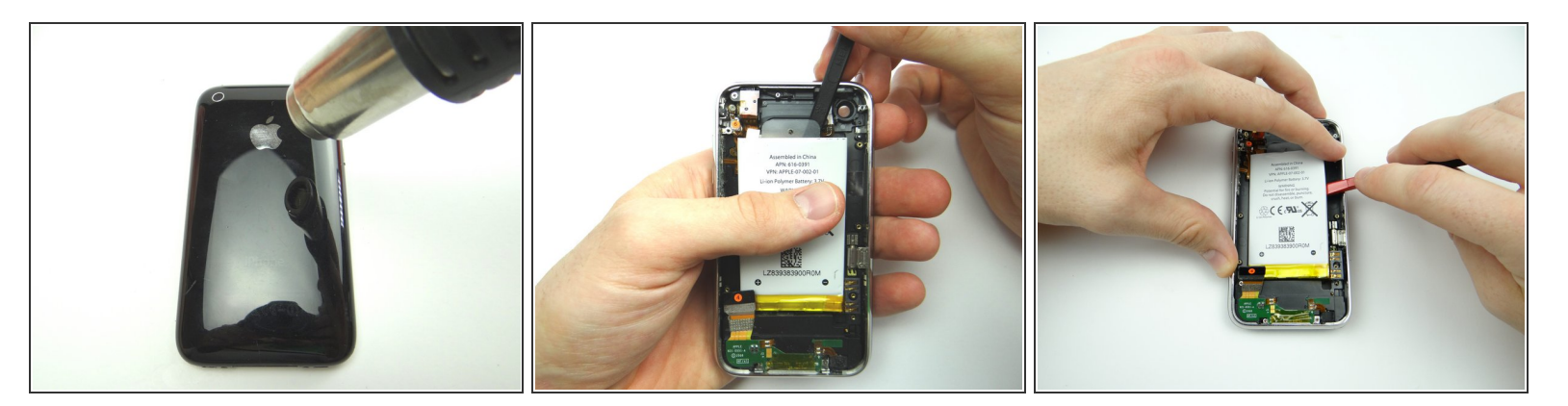

- Picture 1: Adhesive around the perimeter of the battery holds it to the rear case. Apply low-level heat (100° Celsius) to the underside of the rear case for 30 seconds to loosen the adhesive.
- Picture 2: Use the spudger to push through the adhesive under the battery.
- Picture 3: Work your way around the upper-right corner.

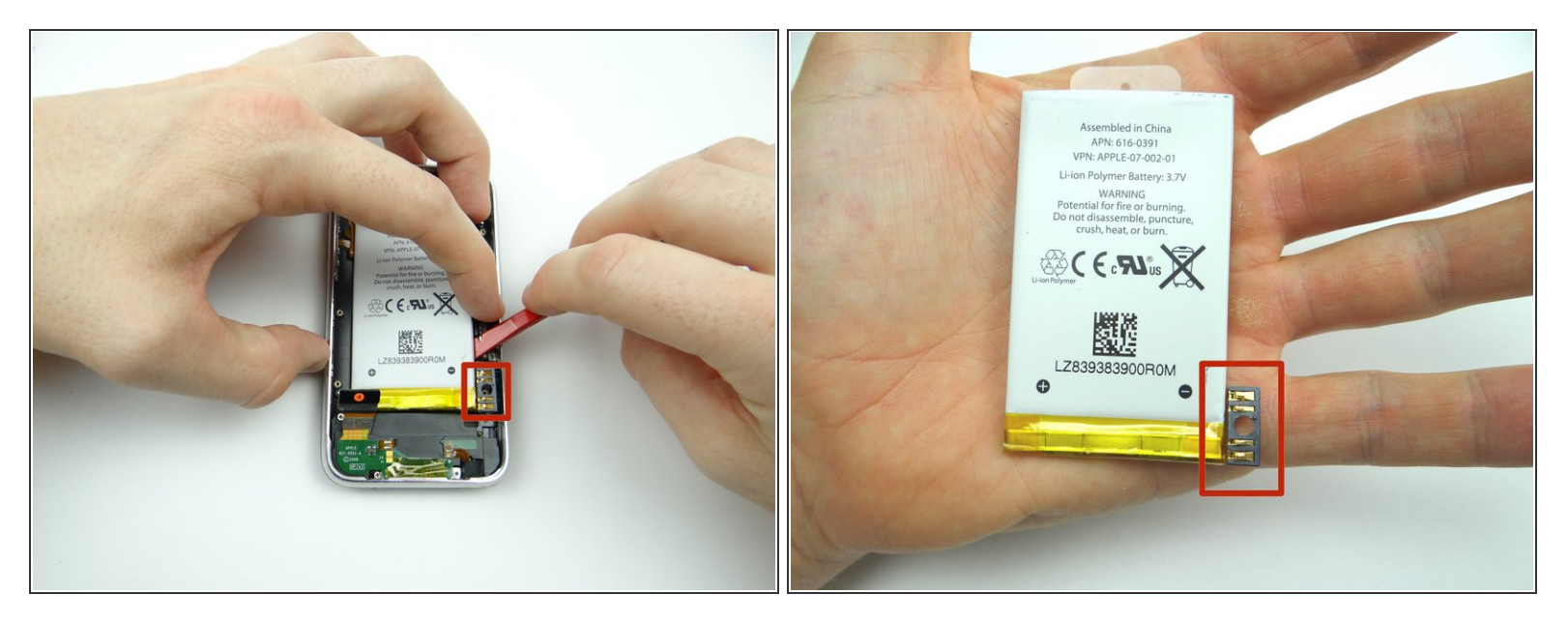

- Work your way down to the battery connector (red square).
- Work the battery up without warping the battery or damaging the connector.

#### Step 16 — Removal 3.2.1 - Power Button

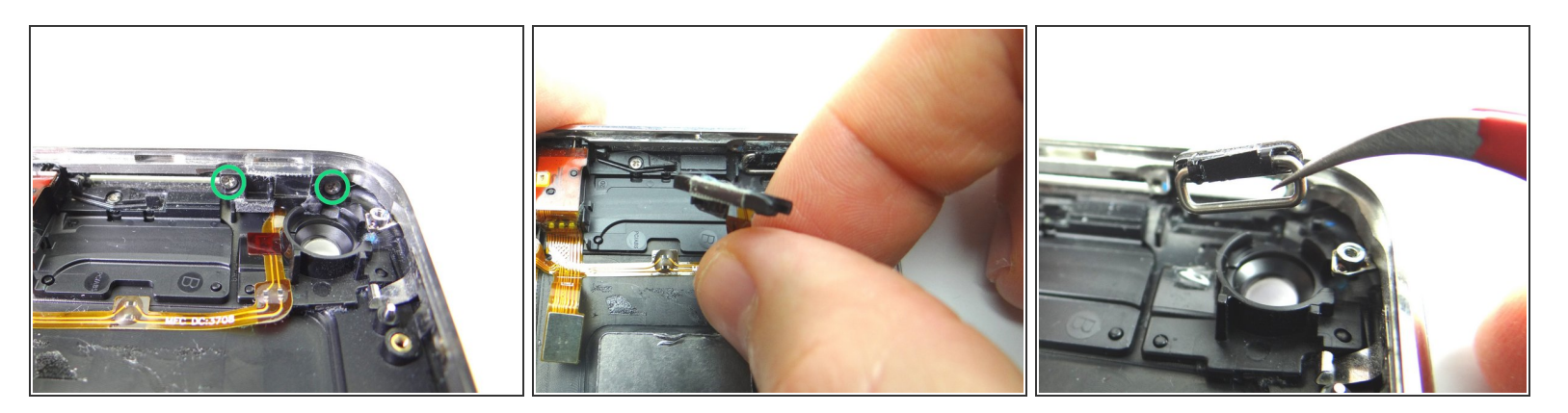

- Picture 1: Remove two 1.9 mm Phillips screws. Place in COMPARTMENT C.
- Picture 2: Peel power button cable away just enough to access the power button.
- Picture 3: Remove power button with curved tip tweezers. Place with screws in COMPARTMENT C.

#### Step 17 — Replacement 3.2.1 - Power Button

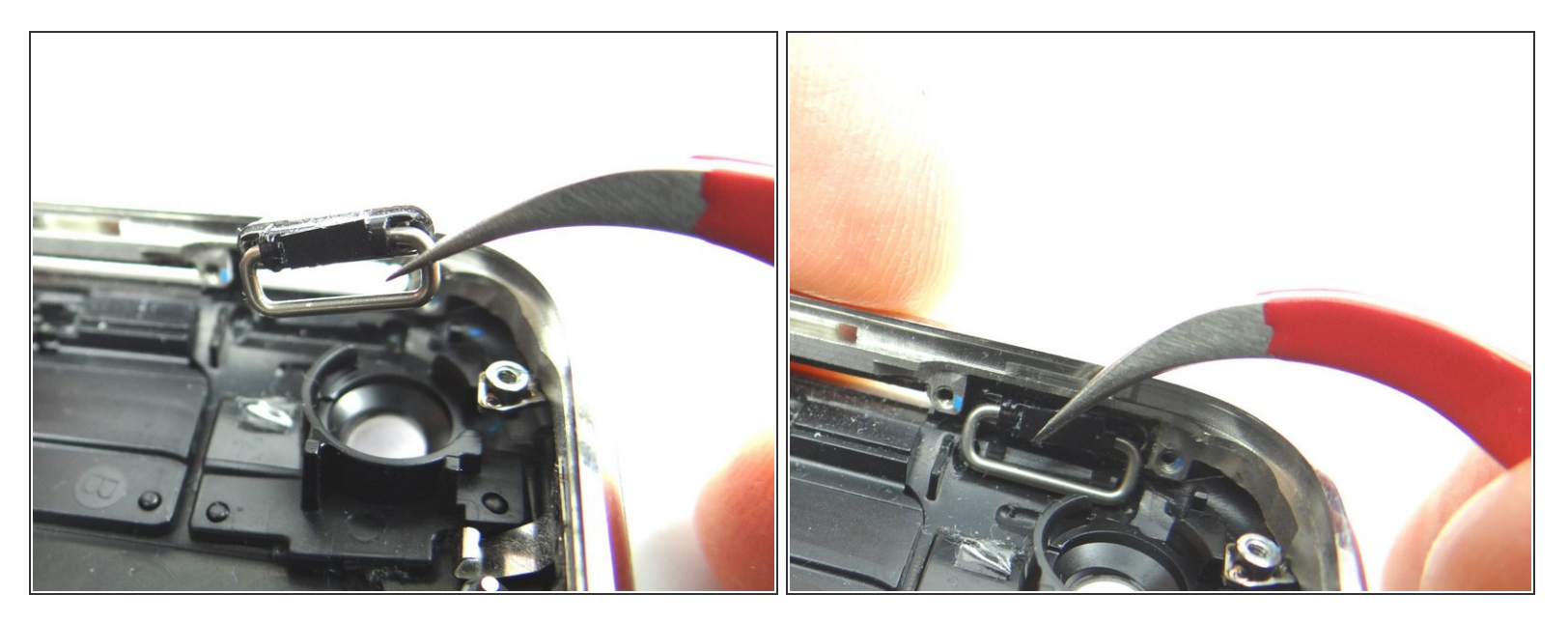

- From COMPARTMENT C, use curved-tip tweezers to place the power button.
- Push the power button into place. The pictures show the correct orientation.

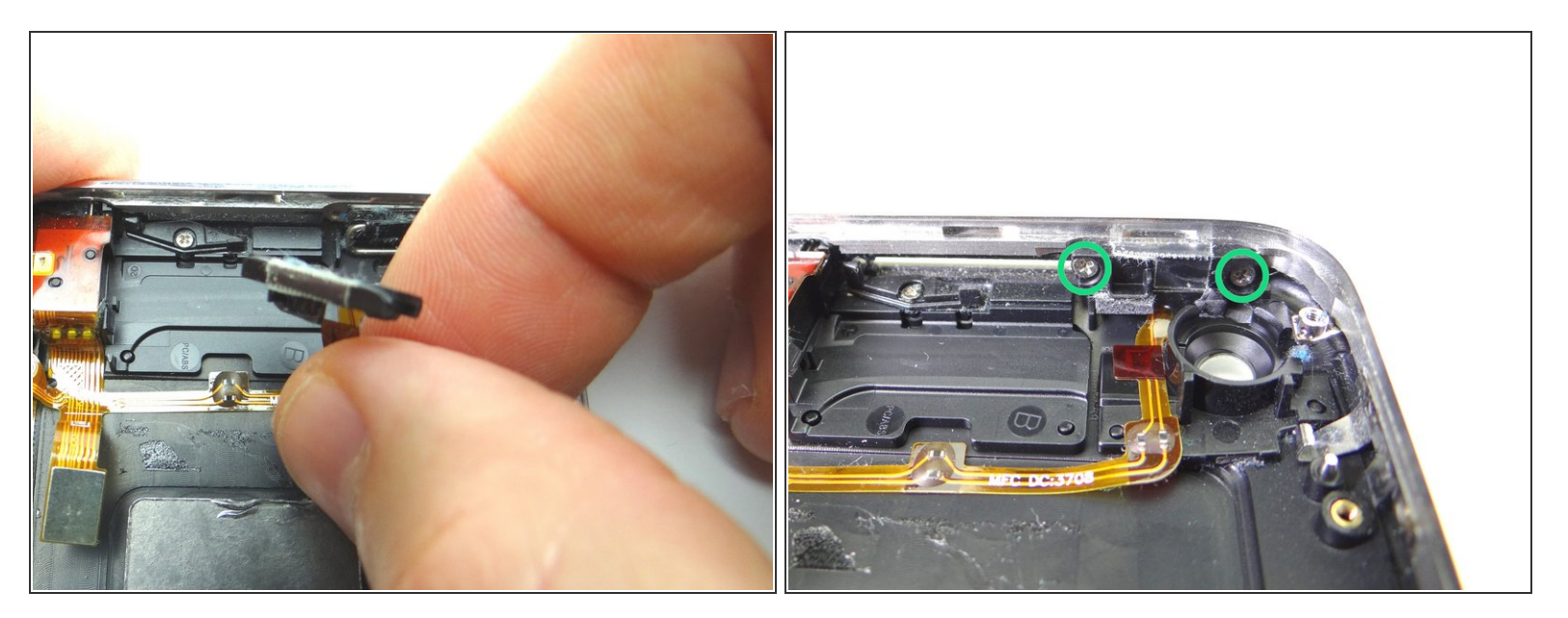

- Seat the power button cable and bracket.
- FROM COMPARTMENT C, replace two 1.9 mm Phillips screws.
- (i) The power button should have some play without feeling loose or tight: After tightening the screws, press the power button a few times. Loosen or tighten the screws a quarter turn as needed.

#### Step 19 — Replacement 3.1.2 - Battery

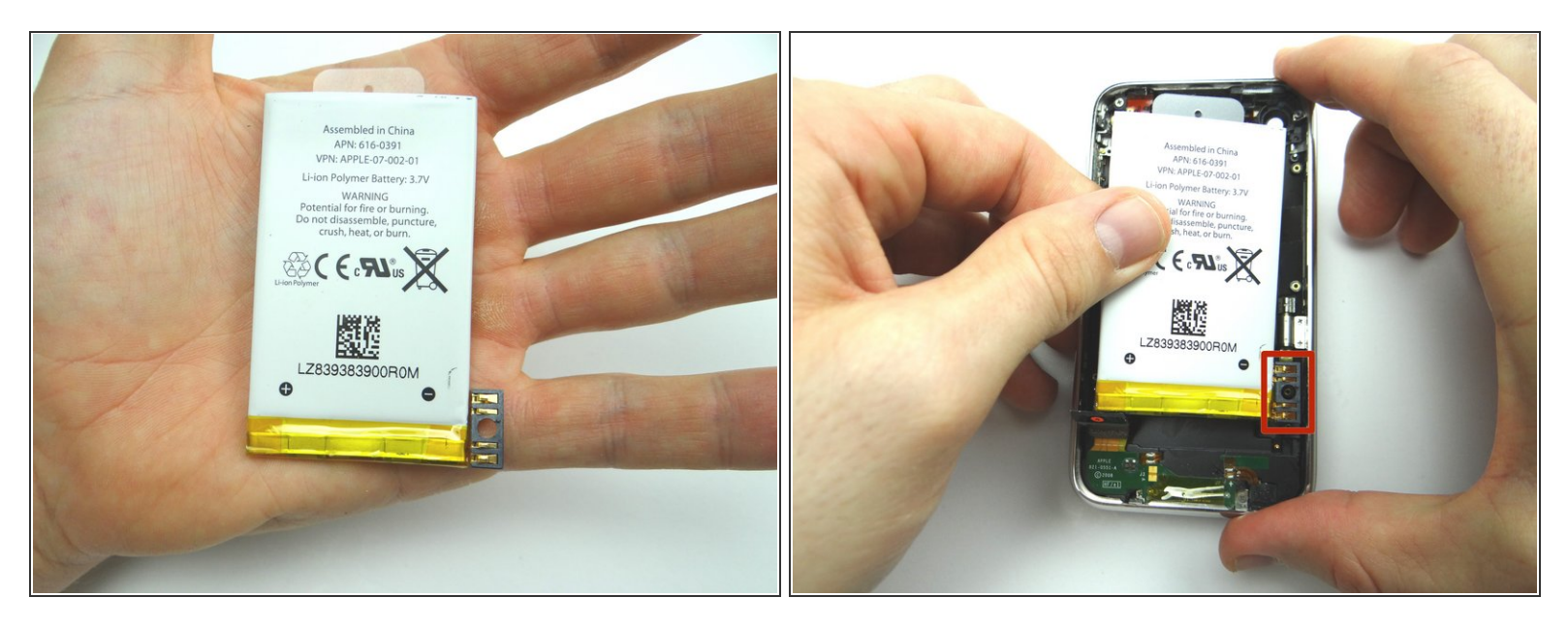

• Place the battery in the rear case: seat the contact pad first, then continue seating the battery.

#### Step 20 — Replacement 2.3 - Logic Board

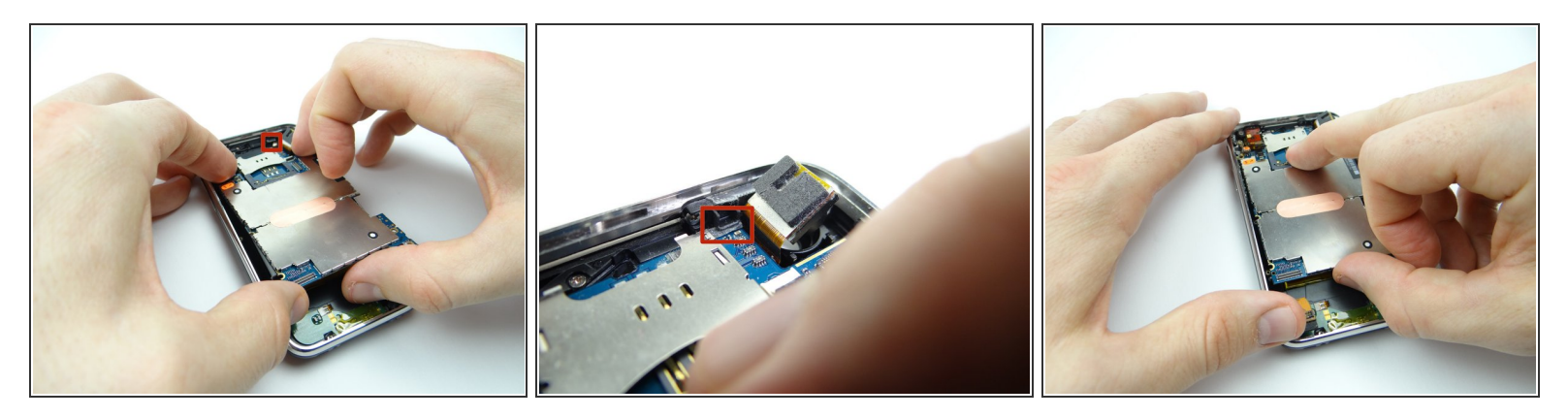

- Pictures 1 & 2: From ZONE III, seat top of logic board first. Make sure the logic board is situated below the ledge shown in the red square.
- Picture 3: Hold the charging port cable out of the way while seating the bottom of the logic board.

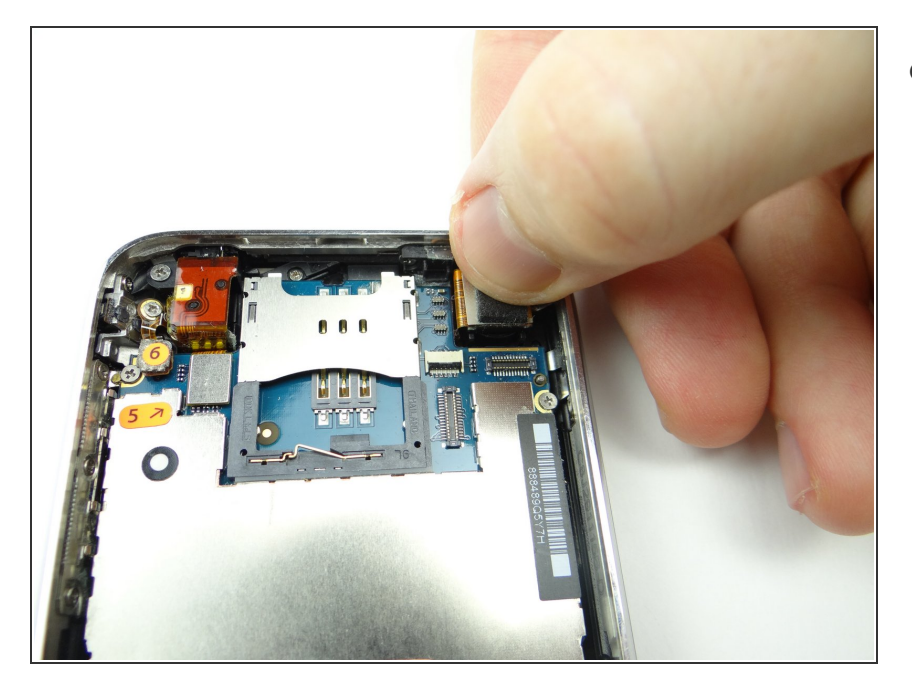

• Seat the camera.

# Step 22

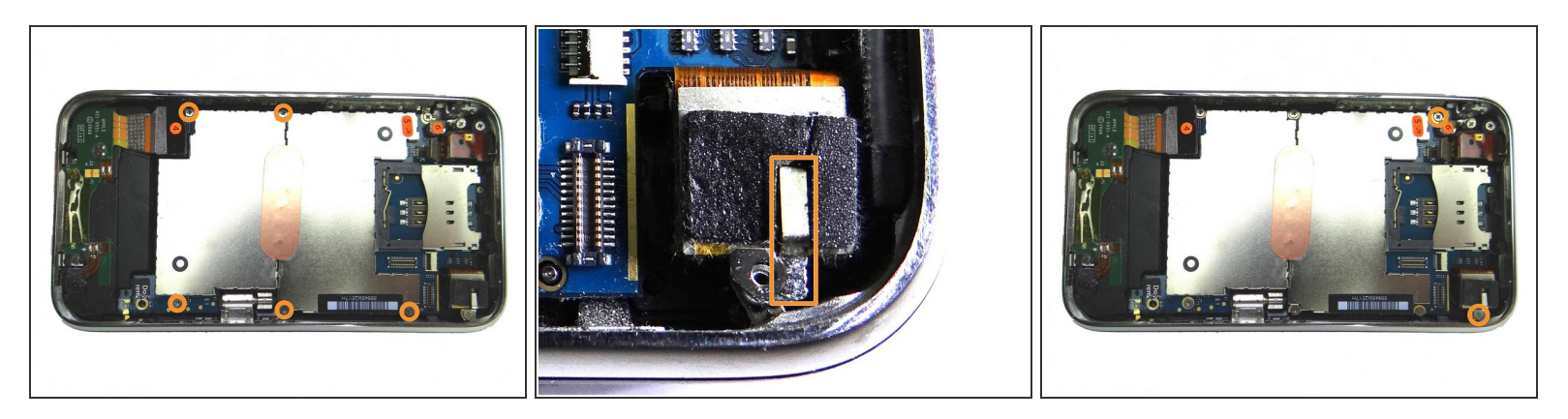

- Picture 1: From SLOT 6, replace five 2.3 mm screws.
- Picture 2: From SLOT 5, seat metal camera bracket.
- Picture 3: From SLOT 5, replace two 2.3 mm screws.

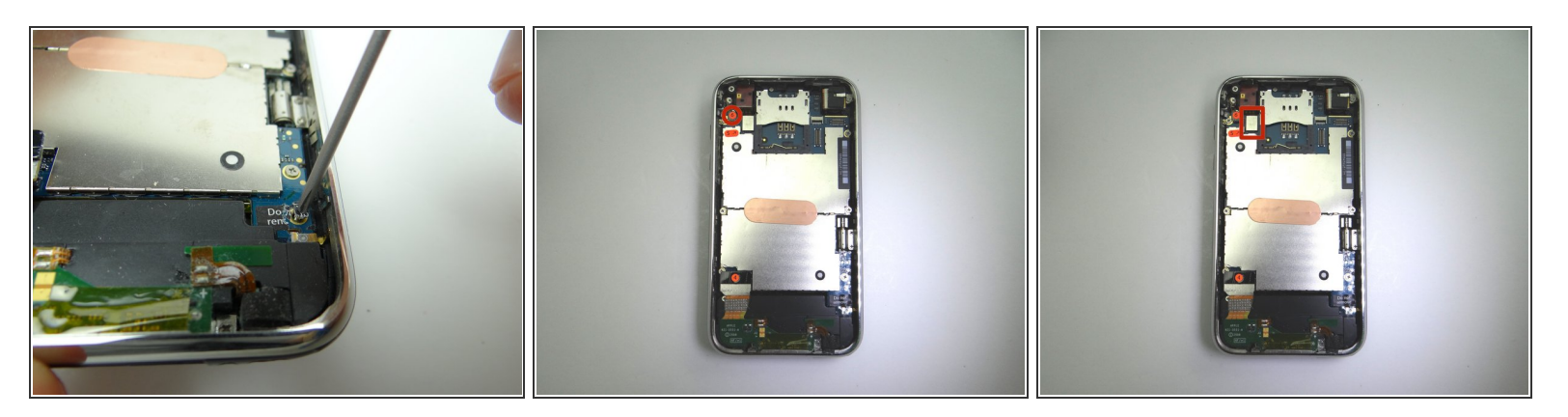

- Picture 1: From SLOT 4, replace the 3 mm 'Do not remove' screw.
- Picture 2: Use your finger to seat cable #6.
- Picture 3: Use your finger to seat cable #5.

# Step 24

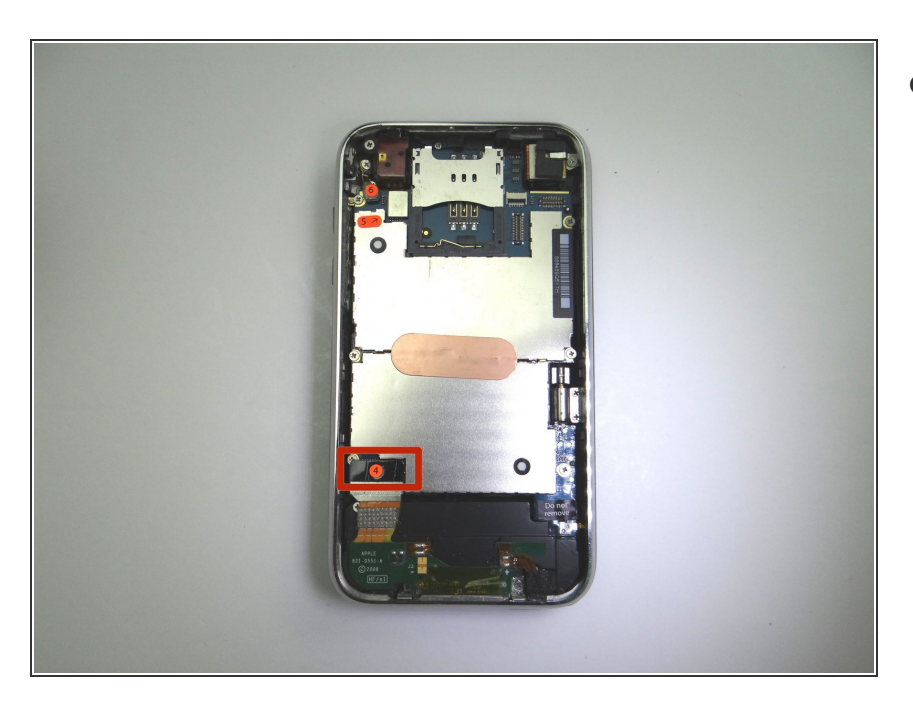

• Use your finger to seat cable #4.

#### Step 25 — Replacement 1 - Front Panel

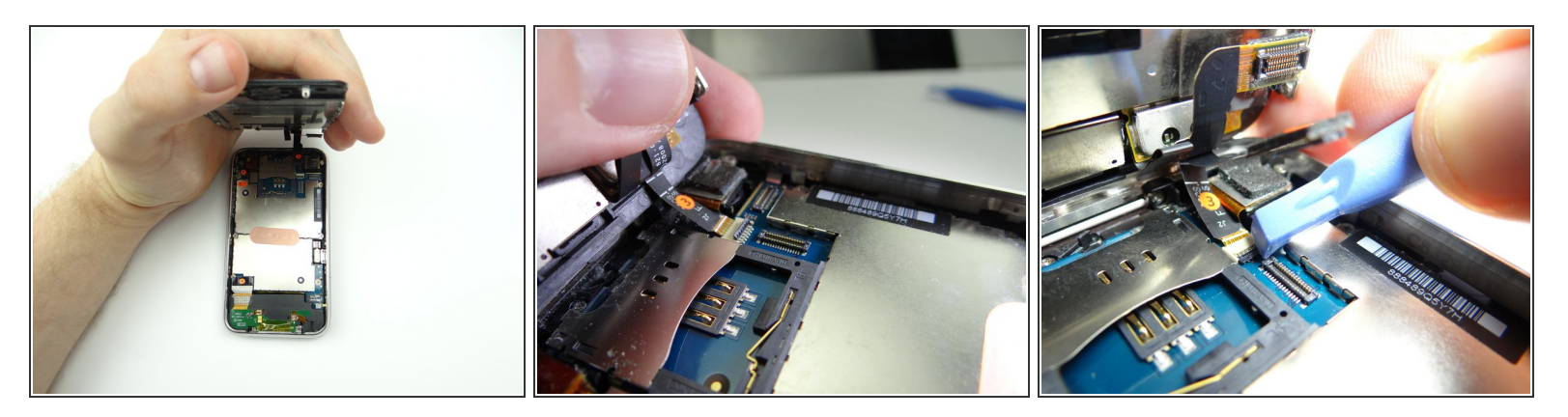

- Picture 1: Reattach front panel to rear case:
- Picture 2: Guide cable '3' into the ZIF connector.
- Picture 3: Use the blue pry tool to sweep down black swing bar to close ZIF connector.

#### Step 26

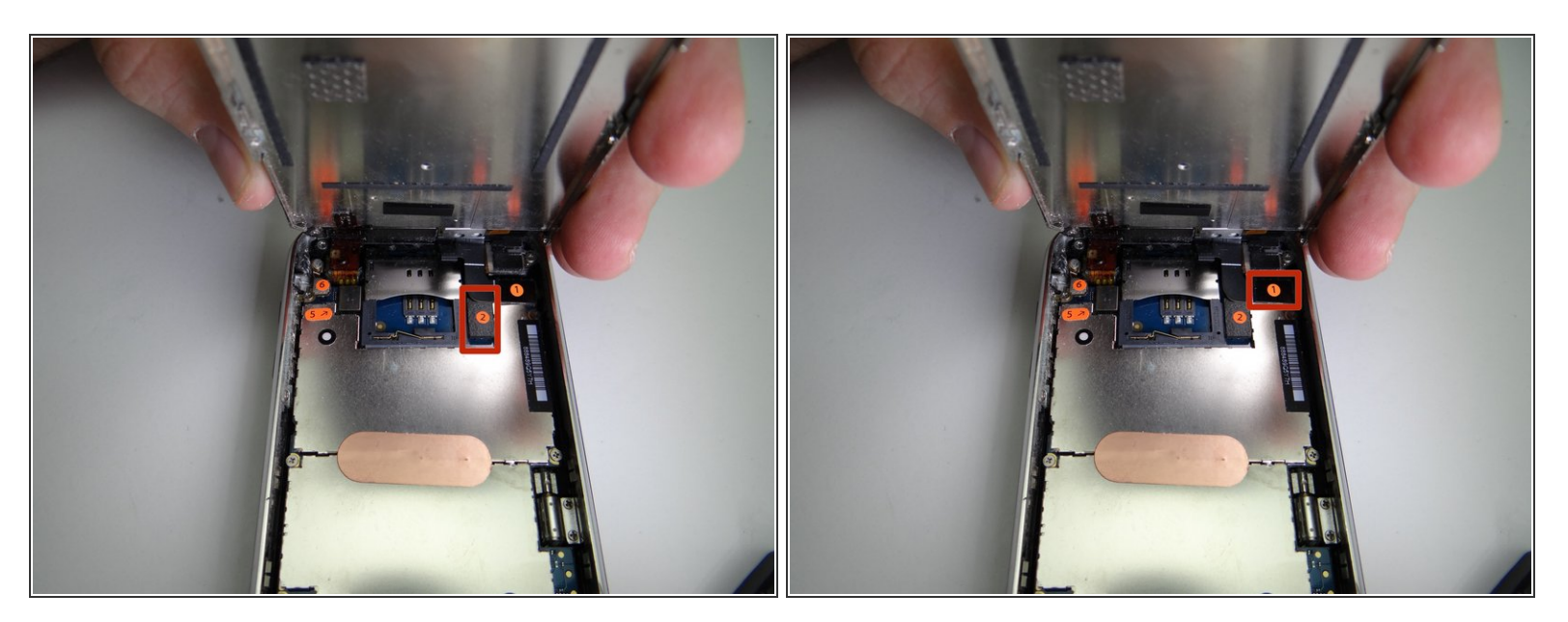

• Use your finger to reconnect cable '2' then cable '1'.

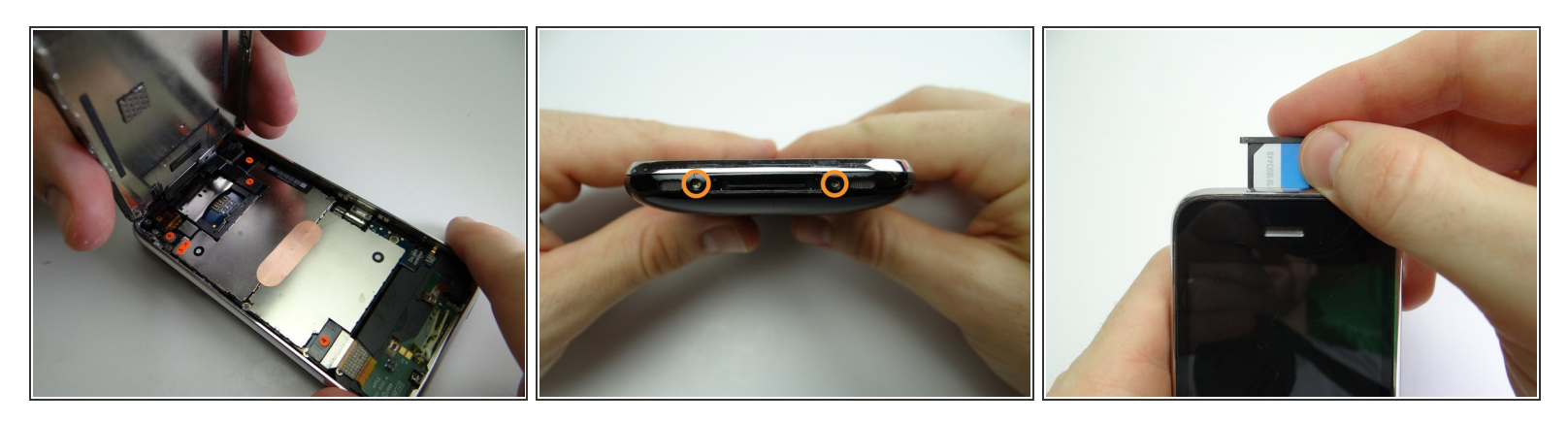

- Picture 1: Fold the front panel into the rear case.
- Picture 2: From SLOT 1, replace two Phillips #00 screws.
- Picture 3: Replace SIM card and tray from COMPARTMENT A.

#### Step 28

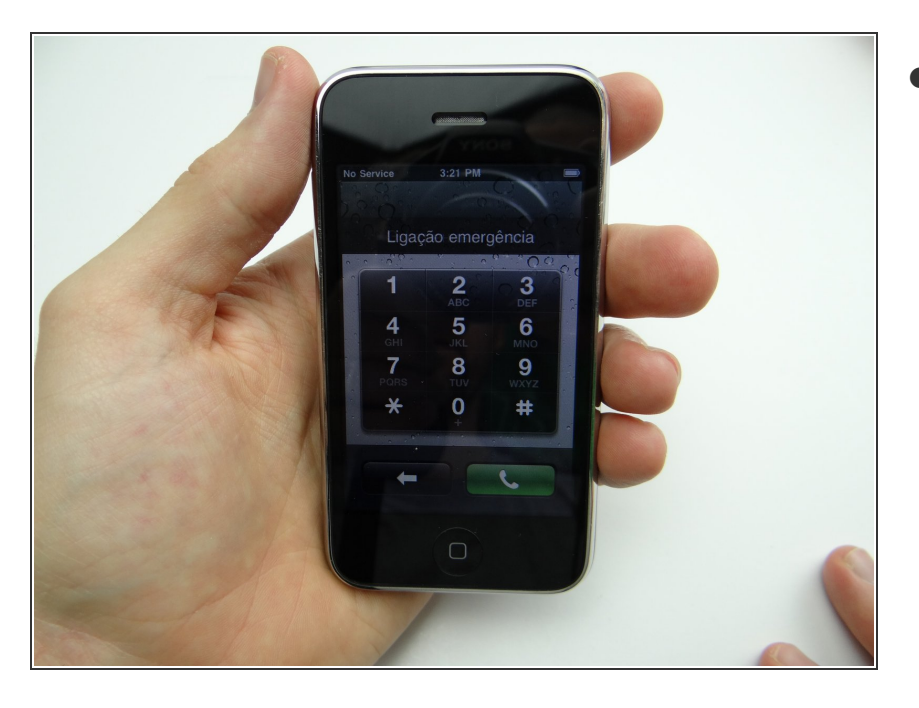

• Power up and test the device.